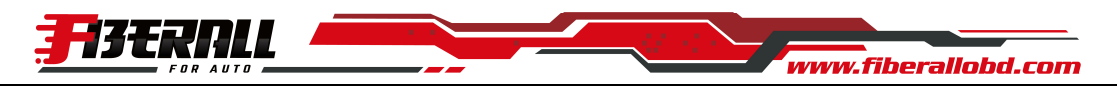

## Instruction for TORQUE APP Android Bluetooth 4.0

Insert the OBD adapter into OBDII interface.

Use Android smart phone to download and install Torque APP.

After installation, open Bluetooth on the phone:

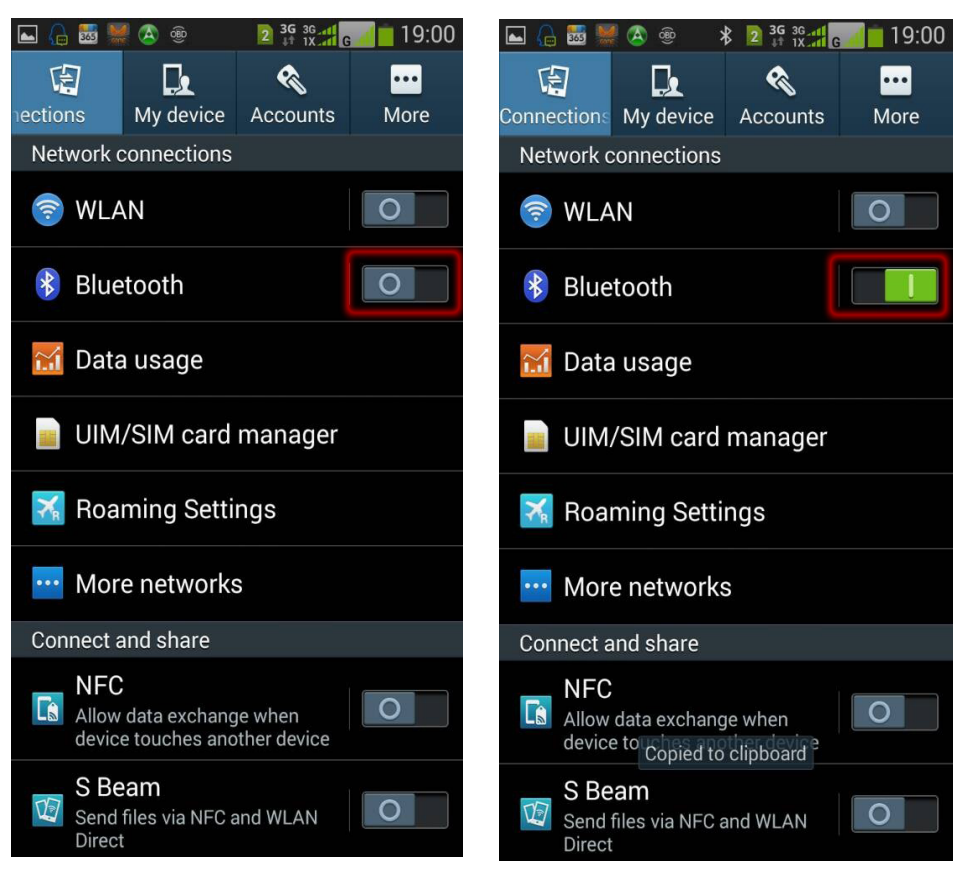

Search Bluetooth Device and Pair:

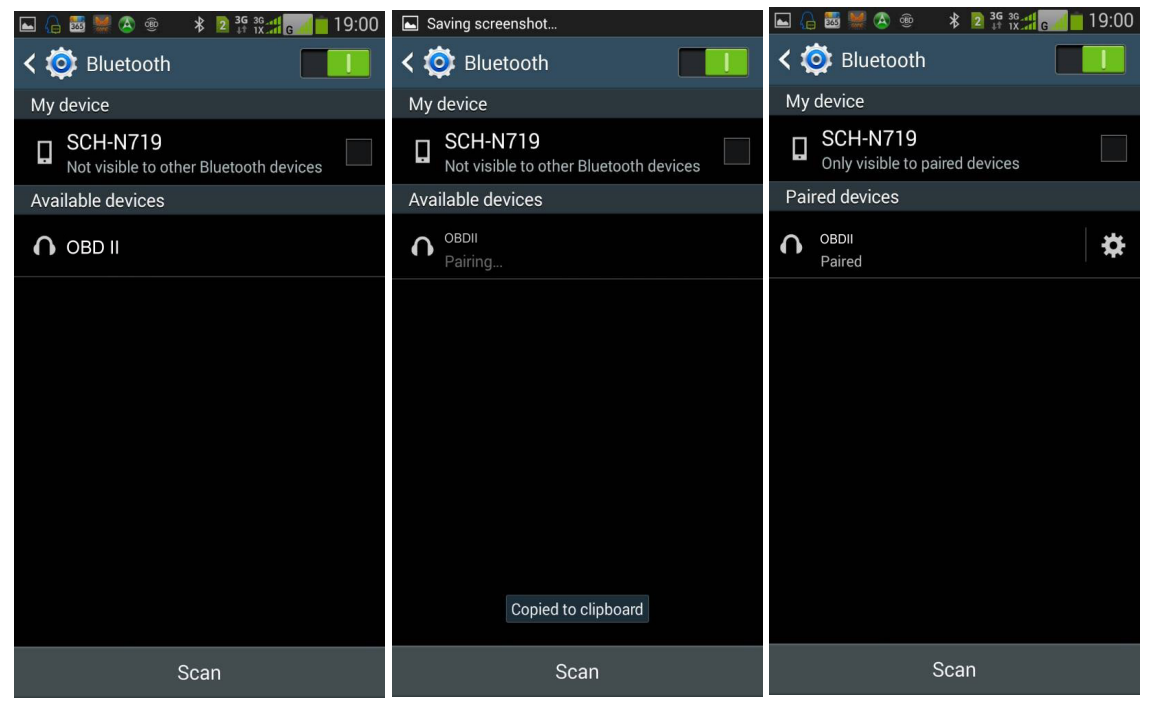

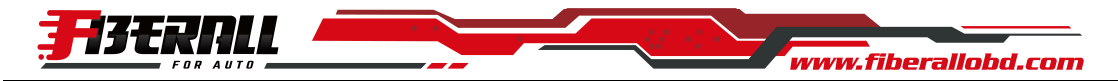

🔒 🐻 💥 🔕 🐵

**General Preferences** 

**OBD2** Adapter Settings

Data Logging & Upload

Dash installation settings

Torque Settings

Themes

Plugins

Units

¥ 2 3G 3G 3G 10:01

 $( \circ )$ 

0

0

OBD 2 Adapter Setting:

⊾ 🔒 🚟 🚟 🙆 🌚

OBD2 Adapter Settings **Connection settings** 

Bluetooth Settings

when quitting

devices)

USB)

**Connection Type** 

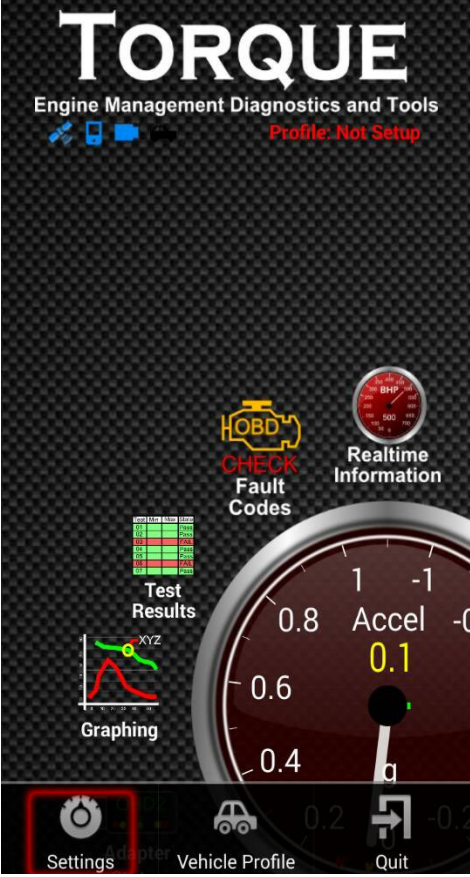

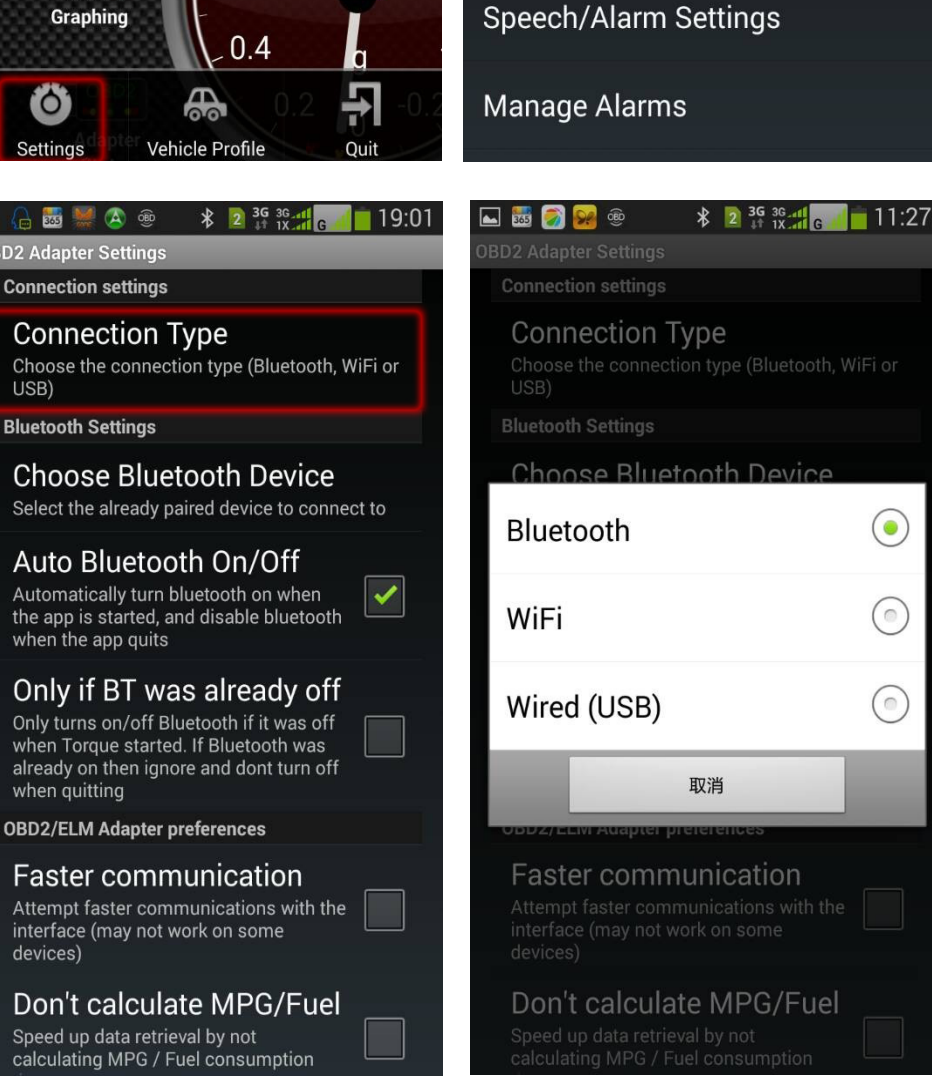

2 of 4

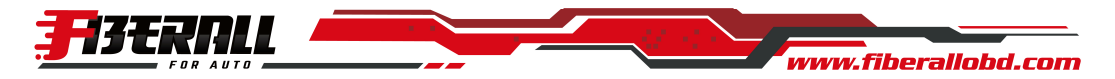

## Select Bluetooth Device:

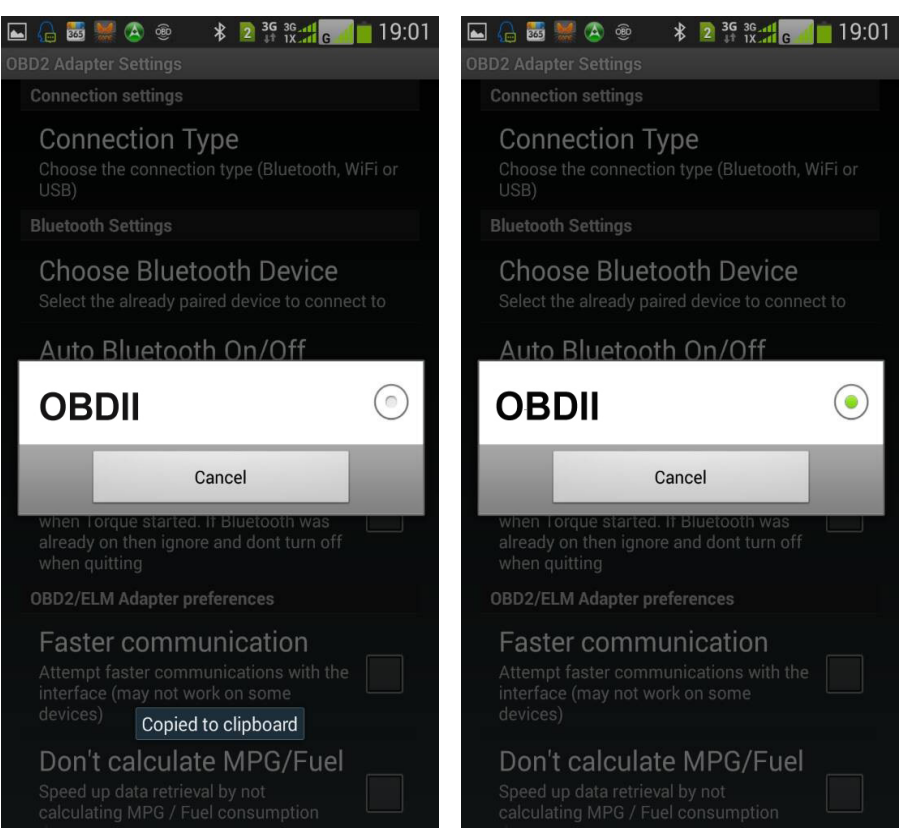

Start to use (for example):

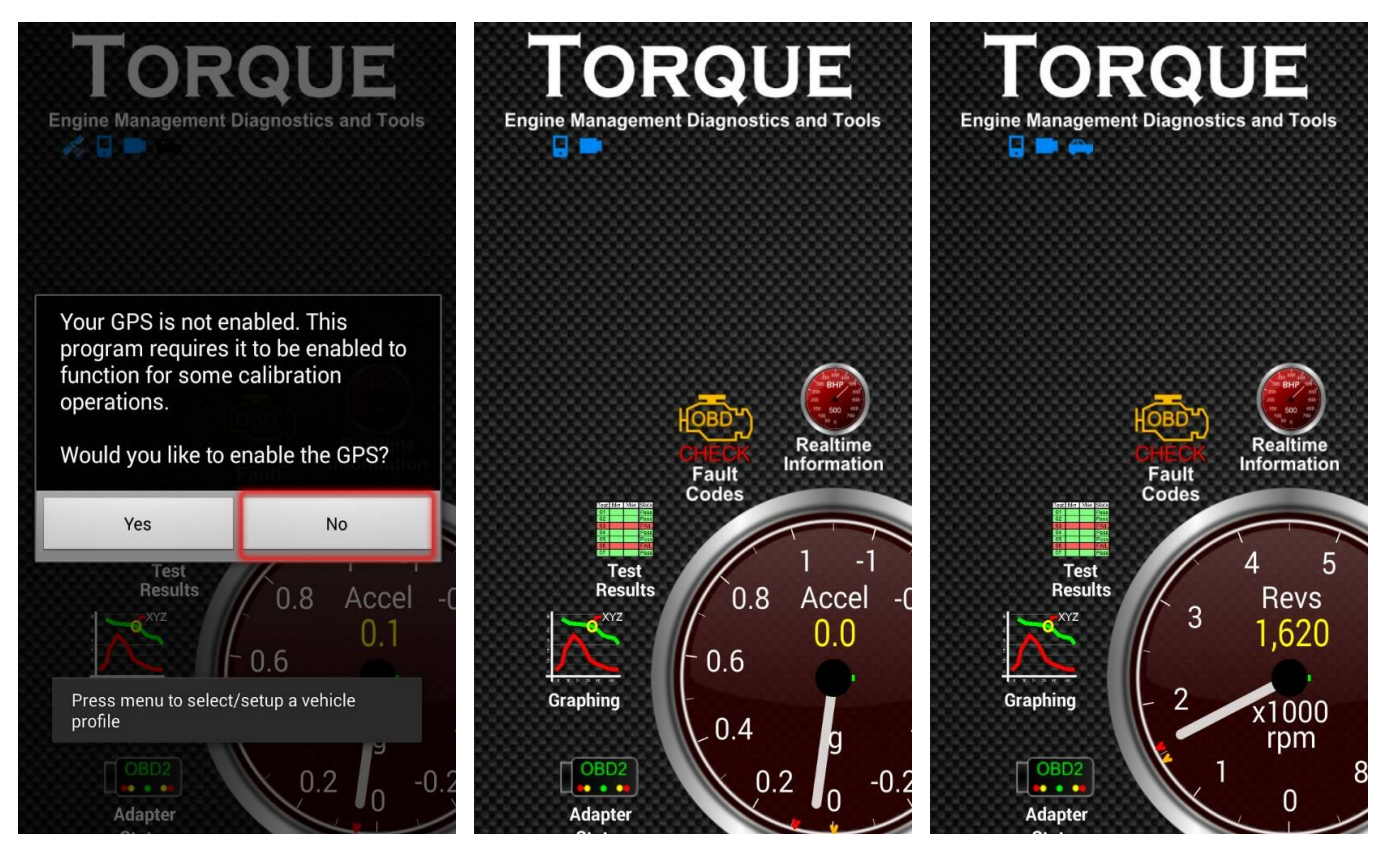

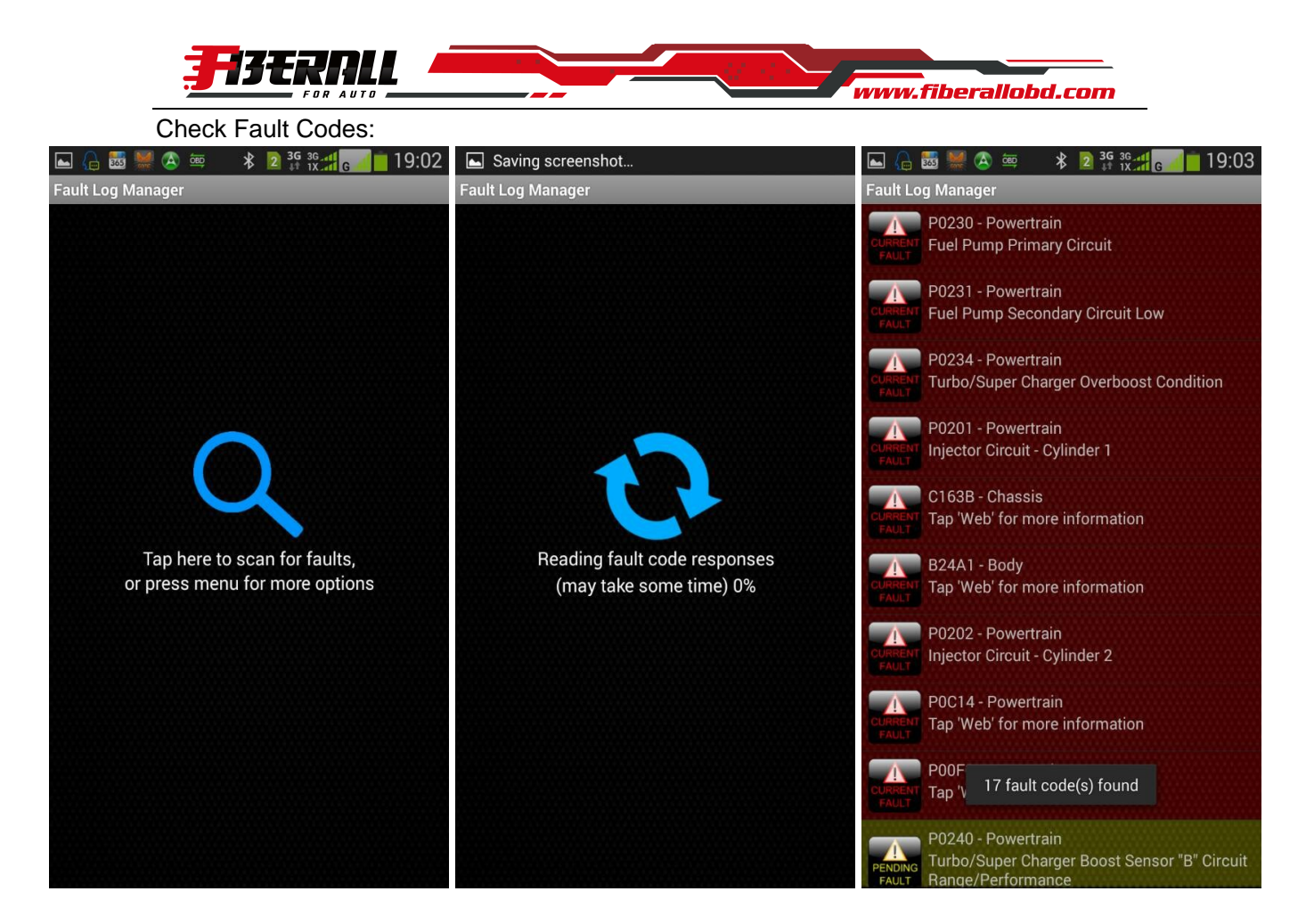

Other Test or Check:

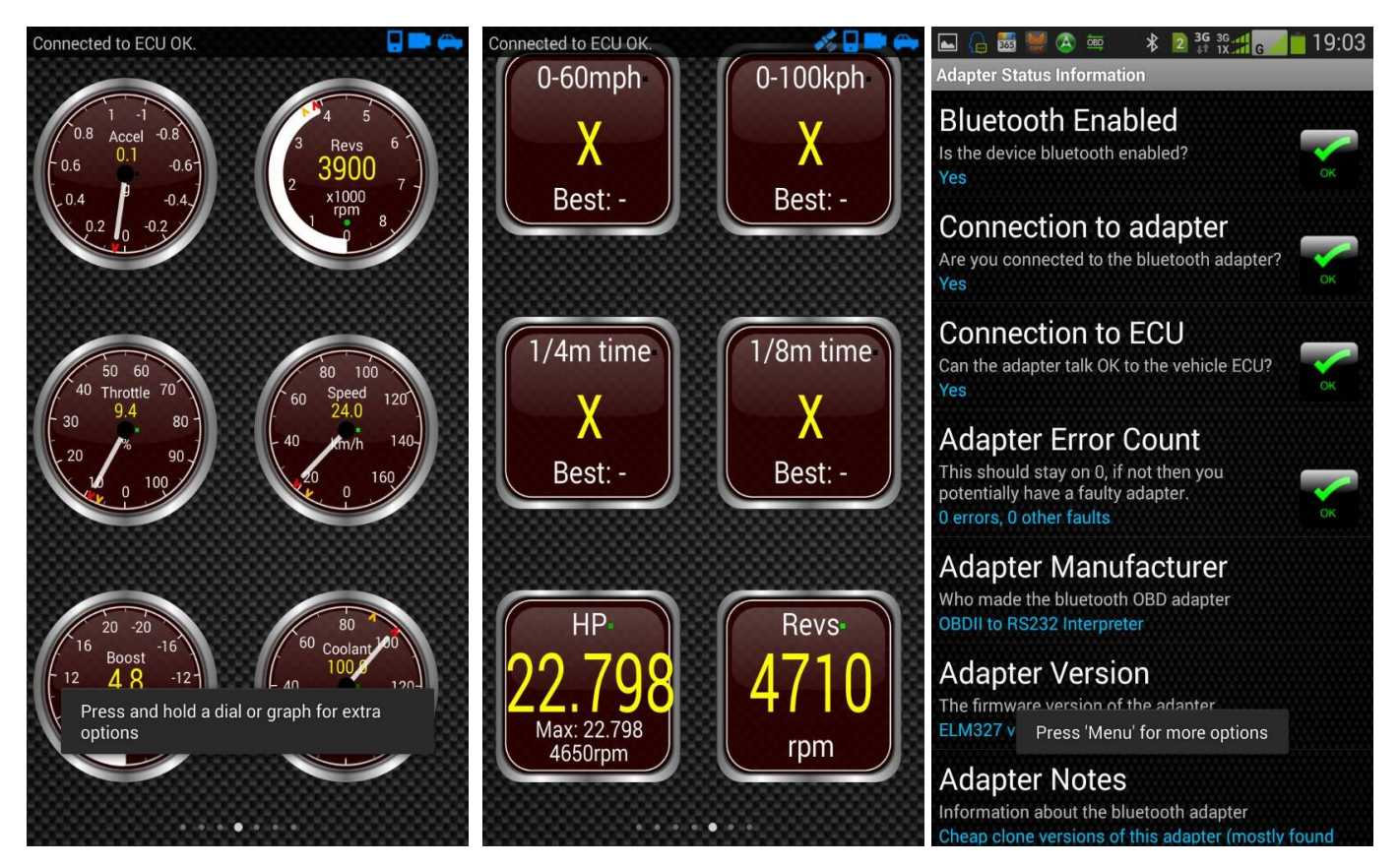